## Wifi for employees and students

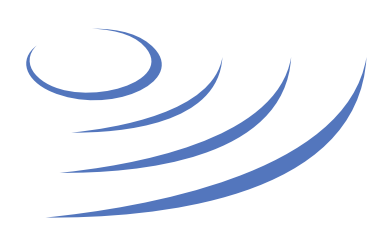

## Removing eduroam profile – Windows 7

**Eduroam** (Edu-cation roam-ing) is a world-wide project to provide wireless access to students, researchers and university staff. These users have wireless internet access in all participating organisations, without the need to reconfigure their devices.

## Step by step guide

 Click on the network icon in the taskbar
Click the "Open Network and Sharing Center" button

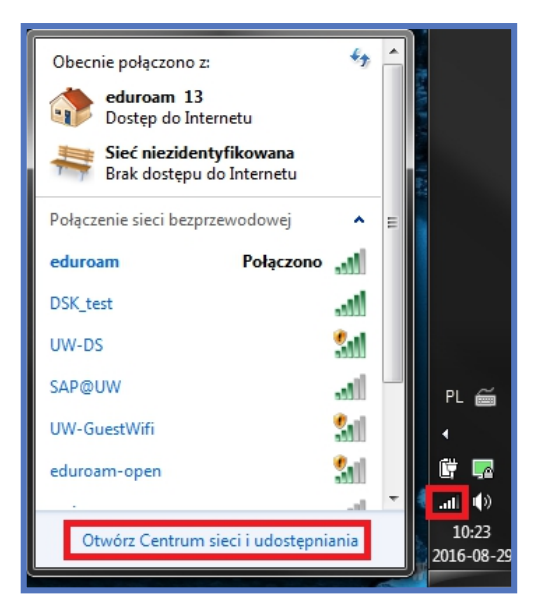

4. In the list of networks select the profile of the eduroam network

5. Click the delete button and confirm

3. In the network management panel, select the "Manage wireless networks" tab.

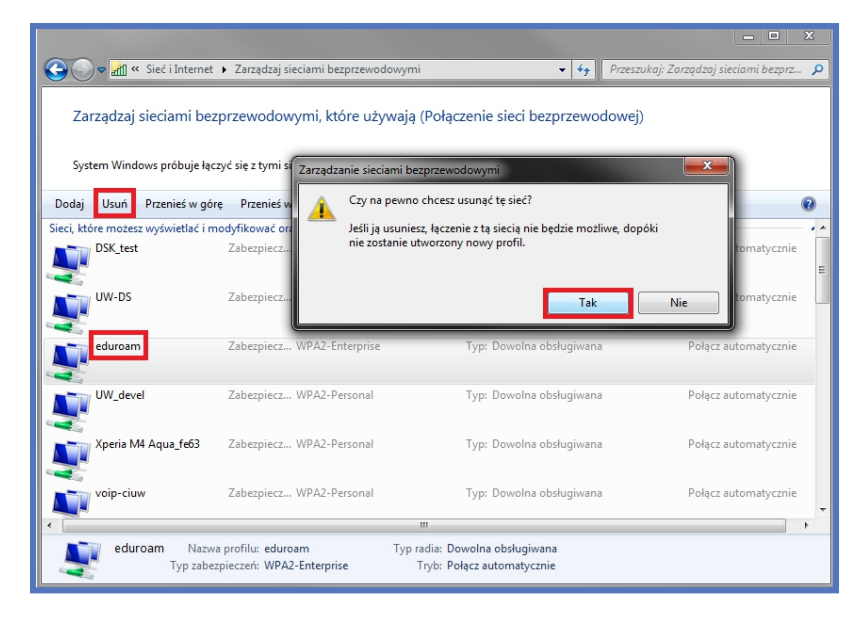

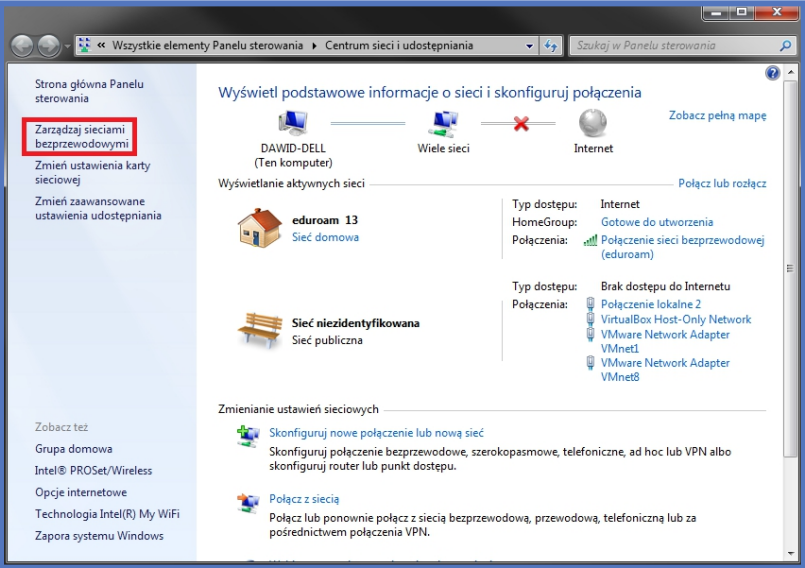

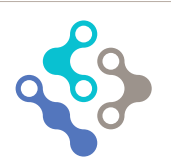

USŁUGI INFORMATYCZNE UNIWERSYTETU WARSZAWSKIEGO

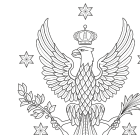

UNIWERSYTET

WARSZAWSKI